## Esiti delle prove di recupero ai sensi OM 92/07

- Accedere al registro con le proprie credenziali e selezionare MASTERCOM DOCENTI
- Selezionare il pulsante **PAGELLE (1)** quindi la classe **(2)**:

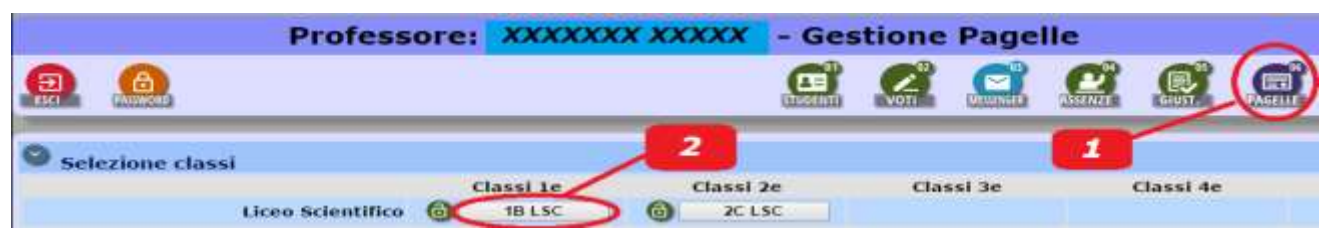

Tra i pulsanti che appaiono sopra l'elenco degli allievi, selezionare il pulsante **TABELLONE**.

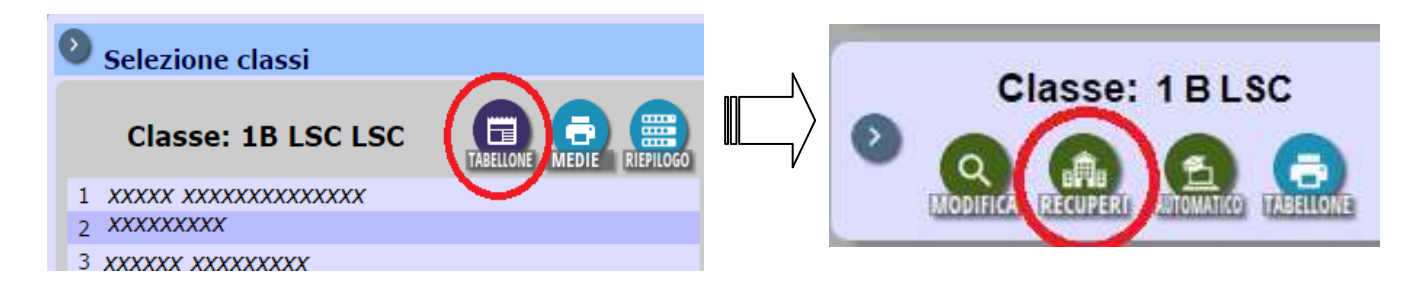

Cliccare sul pulsante "**RECUPERI**" e per ogni allievo indicato inserire l'esito [sono mostrati tutti gli studenti che avevano un'indicazione per il recupero]. Nella tendina indicata dalla freccia selezionare l'esito a seconda del caso.

| alla          | Sezione di definizione degli esiti dei recuj<br>classe 1 B LSC per la pagella di fine 1° qua<br>are di esiti secondo i risultati offenuti darà studenti e prem | peri assegnati<br>drimestre/trimestre<br>me "OK" in fondo alla oanina |                                                         |
|---------------|----------------------------------------------------------------------------------------------------|-----------------------------------------------------------------------|---------------------------------------------------------|
| ALUNNO        | MATERIA                                                                                                    | TIPO DI RECUPERO                                                      | ESITO                                                   |
| Xxxxx Xxxxxxx | Matematica                                                                                                    | Studio individuale                                                    | Da definire •                                           |
| Хуууу Үххххх  | Lingua e letteratura italiana                                                                                                    | Recupero in Itinere                                                   | Positivo<br>Positivo<br>Negativo<br>Assente<br>Parziale |
|               | Storia e Geografia                                                                                                    | Studio Individuale                                                    |                                                         |
|               | Matematica                                                                                                    | Studio individuale                                                    |                                                         |
|               | Fisica -                                                                                                    | Studio individuale                                                    | Da definire.*                                           |
|               | Scienze Naturali                                                                                                    | Studio individuale                                                    | Da definire *                                           |

Al termine cliccare su "**OK**" in fondo alla pagina per registrare gli esiti (il coordinatore vedrà la situazione completa della classe). Per eventuali necessità o per segnalare anomalie o errori rivolgersi in segreteria Alunni.

Terminato l'inserimento, si potrà chiudere l'applicazione o selezionare un'altra classe.

Le famiglie potranno consultare sul sito Mastercom gli esiti alla voce "Pagelle".

Buon lavoro!